# スイッチ上のInternet Small Computer System Interface(iSCSI)トラフィックの最適化

### 目的

SCSI(Small Computer System Interface)は、コンピュータと周辺機器(ストレージデバイス など)の入出力(I/O)デバイス間でデータを接続および転送するための標準です。SCSIはク ライアント/サーバアーキテクチャに組み込まれており、SCSIクライアントであるイニシエ ータと、SCSIサーバまたはストレージデバイスであるターゲットの間で通信が行われます 。イニシエータは、実行するコマンドを要求するデバイスです。ターゲットは、コマンドを 実行するデバイスです。通常、コンピュータはイニシエータであり、データ記憶装置はター ゲットです。

インターネットSCSI(iSCSI)を使用すると、SCSIコマンドをローカルエリアネットワーク (LAN)、ワイドエリアネットワーク(WAN)、またはインターネット経由で送信できます。 iSCSIを使用すると、リモートマシン上のディスクを、アプリケーション層の観点からロー カルストレージ領域に表示できます。iSCSIプロトコルは、データ転送にTransmission Control Protocol/Internet Protocol(TCP/IP)を使用し、単純なイーサネットインターフェイス のみを必要とします。

iSCSIイニシエータは、iSCSIターゲットとのiSCSIセッションを確立するために次の手順を 実行する必要があります。

- IP アドレス
- TCPポート番号
- iSCSIターゲット名情報

iSCSIトラフィック最適化は、デバイスのインターフェイスで受信されたiSCSIフローに特定のサービスプロファイルを適用します。iSCSIフローは、iSCSIターゲットが要求をリッスンするTCPポート、およびオプションでiSCSIターゲットIPv4アドレスによって識別されます。既知のTCPポート3260および860を持つ2つのIPv4 iSCSIフローは、デフォルトでデバイスに定義されます。iSCSIフローの最適化は双方向です。つまり、双方向のストリームに適用されます。ターゲットからターゲットに移動します。

この記事では、スイッチのiSCSIトラフィックを最適化する方法について説明します。

## 該当するデバイス

- Sx350シリーズ
- SG350Xシリーズ
- Sx350XGシリーズ
- Sx550Xシリーズ
- SG550XGシリーズ

### [Software Version]

• 2.2.5.68

### スイッチのiSCSIトラフィックの最適化

iSCSI最適化は、デバイスでグローバルに有効にできます。デフォルトで、この機能は無効 になっています。iSCSIフロー識別のルールを最大8つ定義できます。ルールは、リッスン するターゲットTCPポートおよびオプションでIPアドレスに基づいています。

仮想ローカルエリアネットワーク(VLAN)プライオリティタグ(VPT)、DiffServコードポイント(DSCP)、およびキューをグローバルに定義して、iSCSIフローに割り当てることができます。デフォルトでは、フローのVPTとDSCPは**Unchangedに設定さ**れ、フローはQueue 7に割り当てられます。

#### iSCSIネットワークセキュリティノート

重要:iSCSIがグローバルに有効になっている場合、デバイスのすべてのインターフェイス に影響します。アクセスコントロールリスト(ACL)がインターフェイスにバインドされ、フ レームがiSCSIルールとACLルールの両方に一致する場合、このフレームにはiSCSIルールの みが適用されます。したがって、この機能を適用する前に、他のメカニズムを使用して、 iSCSIフローの潜在的なセキュリティ問題に対処してください。

#### iSCSI設定の構成

ステップ1:スイッチのWebベースのユーティリティにログインし、表示モードでAdvanced を選択します。

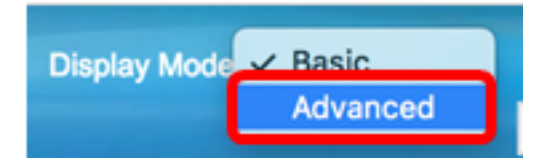

ステップ2:[Quality of Service] > [General] > [iSCSI]を選択します。

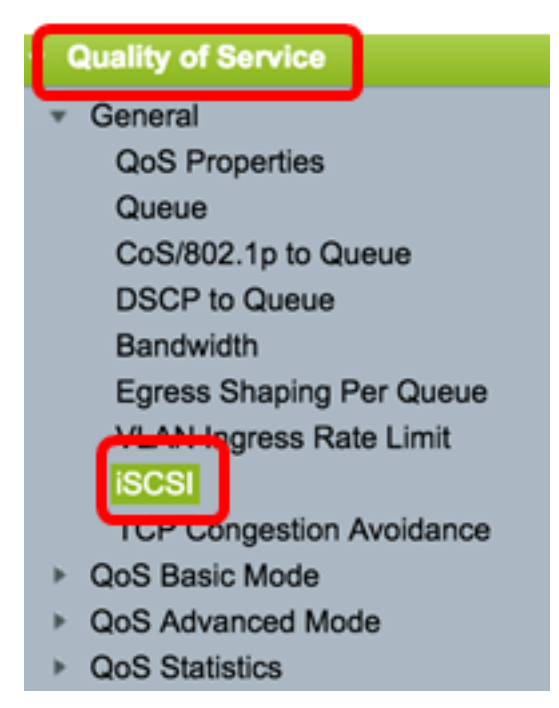

ステップ3:デバイスでiSCSIトラフィックの処理を有効にするには、[iSCSIステータスの有 効化(Enable iSCSI Status)]チェックボックスをオンにします。

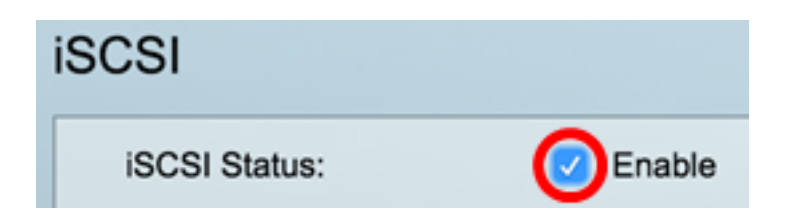

ステップ4:[VPTの割り当て(VPT Assignment)]領域で、元のVPT値をパケットに残す場合は [変更なし(**Unchanged**)]を選択するか、[再割り当て(*Reassigned)]フィールドに新値を*入力し ます。iSCSIタグ付きフレームを割り当てるVPTの値を指定できます。値の範囲は 0 ~ 7 で す。

**注**:VPTは、プライオリティキューイングの機能をサーバを超えて拡張し、ローカルエリア ネットワーク(LAN)ブリッジおよびスイッチを含めるために使用されます。

| Quality of Service Settings |            |   |                |  |
|-----------------------------|------------|---|----------------|--|
| VPT Assignment:             | Unchanged  |   |                |  |
| (                           | Reassigned | 5 | (Range: 0 - 7) |  |

注:この例では、[Reassigned]が選択され、使用されるVPT値は5です。

ステップ5:[DSCP割り当て(DSCP Assignment)]領域で、[変更なし(**Unchanged)]を選択**して パケットに元のDSCP値を残すか、[再割り当て(*Reassigned)]フィールドに値を入力*します 。iSCSIフレームを割り当てるDSCPを指定できます。値の範囲は 0 ~ 63 です。

**注**:DSCPは、ベストエフォート配信や高優先度など、トラフィックに要求されるサービス レベルを指定するために使用できます。

| DSCP Assignment: | Unchanged  |   |                 |
|------------------|------------|---|-----------------|
| (                | Reassigned | 6 | (Range: 0 - 63) |

注:この例では、[Reassigned]が選択され、使用されているDSCP値は6です。

ステップ6:[キューの割り当て(Queue Assignment)]フィールドに、iSCSIフレームの送信時 に使用する出*力キューを入*力します。デフォルトでは、キュー7に割り当てられます。範囲 は1 ~ 8です。

| iSCSI                   |                                |                   |                 |
|-------------------------|--------------------------------|-------------------|-----------------|
| iSCSI Status:           | Enable                         |                   |                 |
| Quality of Service Sett | ings                           |                   |                 |
| VPT Assignment:         | <ul> <li>Unchanged</li> </ul>  |                   |                 |
|                         | <ul> <li>Reassigned</li> </ul> | 5                 | (Range: 0 - 7)  |
| DSCP Assignment:        | Unchanged                      |                   |                 |
|                         | <ul> <li>Reassigned</li> </ul> | 6                 | (Range: 0 - 63) |
| Queue Assignment:       | 7                              | (Range: 1 - 8, De | efault: 7)      |
| Apply Cancel            |                                |                   |                 |

ステップ7:[Apply]をクリックして設定を保存します。

ステップ8:(オプション)[**Save**]をクリックして、スタートアップコンフィギュレーション ファイルに設定を保存します。

| 48-Port Gigabit Po                                                             | DE Stackal                     | ble Managed       | Switch          |  |  |
|--------------------------------------------------------------------------------|--------------------------------|-------------------|-----------------|--|--|
| iSCSI                                                                          |                                |                   |                 |  |  |
| Success. To permanently save the configuration, go to the File Operations page |                                |                   |                 |  |  |
| iSCSI Status:                                                                  | Enable                         |                   |                 |  |  |
| Quality of Service Setting                                                     | js                             |                   |                 |  |  |
| VPT Assignment:                                                                | Unchanged                      |                   |                 |  |  |
|                                                                                | <ul> <li>Reassigned</li> </ul> | 5                 | (Range: 0 - 7)  |  |  |
| DSCP Assignment:                                                               | <ul> <li>Unchanged</li> </ul>  |                   |                 |  |  |
|                                                                                | <ul> <li>Reassigned</li> </ul> | 6                 | (Range: 0 - 63) |  |  |
| O Queue Assignment:                                                            | 7                              | (Range: 1 - 8, De | efault: 7)      |  |  |
| Apply Cancel                                                                   |                                |                   |                 |  |  |

これで、スイッチのiSCSI設定が完了しました。

#### iSCSIフローの追加

iSCSIフローテーブルには、定義されているさまざまなiSCSIフローが表示されます。既知のTCPポート3260および860を持つ2つのiSCSIフローが表示されます。

新しいフローを追加するには、次の手順を実行します。

ステップ1:[iSCSI Flow Table]で、[Add]をクリックします。

| iSCSI Flow Table |          |                   |                       |  |
|------------------|----------|-------------------|-----------------------|--|
|                  | TCP Port | Target IP Address | Flow Type             |  |
|                  | 860      | Any               | Default               |  |
|                  | 3260     | Any               | Default               |  |
|                  | Add      | Delete            | Restore Default Flows |  |

ステップ2:[TCP Port]フィールドにTCPポート*を入力*します。これは、iSCSIターゲットが要 求をリッスンするTCPポート番号です。スイッチには最大8個のターゲットTCPポートを設 定できます。

| C TCP Port: | 64535 | (Range: 1 - 65535) |
|-------------|-------|--------------------|
|             |       |                    |

注:この例では、64535が使用されます。

ステップ3:[Target IP Address]領域で、TCPポートパラメータに従ってフローを定義する Anyを選択するか、[User Defined]フィールドにIPアドレスを入力して特定のターゲットアド レスを定義します。iSCSIターゲットのIPアドレスとiSCSIトラフィックの送信元を指定しま す。

| CP Port: 64535     |           | (Range: 1 - 65535) |
|--------------------|-----------|--------------------|
| Target IP Address: | 168.1.128 |                    |
| Apply Clo          | se        |                    |

**注:**この例では、[User Defined]が選択されており、使用されているIPアドレスは 192.168.1.128です。

ステップ4:[Apply]をクリックして設定を保存し、[Close]をクリックします。

| Success. To permanently save the configuration, go to the<br>File Operations page or click the Save icon. |                    |  |  |
|----------------------------------------------------------------------------------------------------|--------------------|--|--|
| TCP Port:                                                                                                 | (Range: 1 - 65535) |  |  |
| Target IP Address: • Any                                                                                  |                    |  |  |
| Apply Close                                                                                               |                    |  |  |

ステップ5:(オプション)[デフォルトフローの復元]をクリックして、デフォルトフローを

復元します。

| ISCSI Flow Table |          |                   |                       |
|------------------|----------|-------------------|-----------------------|
|                  | TCP Port | Target IP Address | Flow Type             |
|                  | 860      | Any               | Default               |
|                  | 3260     | Any               | Default               |
|                  | 64535    | 192.168.1.128     | Static                |
|                  | Add      | Delete            | Restore Default Flows |

ステップ6:(オプション)[**Save**]をクリックして、スタートアップコンフィギュレーション ファイルに設定を保存します。

| 48-Port Gi                     | gabit PoE S       | Stackal                 | ole Manage    | ed Switch       |
|--------------------------------|-------------------|-------------------------|---------------|-----------------|
| iSCSI                          |                   |                         |               |                 |
| iSCSI Status:<br>Quality of Se | ervice Settings   | Enable                  |               |                 |
| VPT Assignm                    | nent: U           | Jnchanged<br>Reassigned | 5             | (Range: 0 - 7)  |
| DSCP Assigr                    | nment: U          | Unchanged<br>Reassigned | 6             | (Range: 0 - 63) |
| Queue Assig                    | nment: 7          |                         | (Range: 1 - 8 | 8, Default: 7)  |
| iSCSI Flow Tab                 | le                |                         |               |                 |
| TCP Port                       | Target IP Address | Flow Type               | •             |                 |
| 860                            | Any               | Default                 |               |                 |
| 3260                           | Any               | Default                 |               |                 |
| 64535                          | 192.168.1.128     | Static                  |               |                 |
| Add                            | Delete            | Restore De              | fault Flows   |                 |

これで、iSCSIフローテーブルに新しいフローが追加されました。